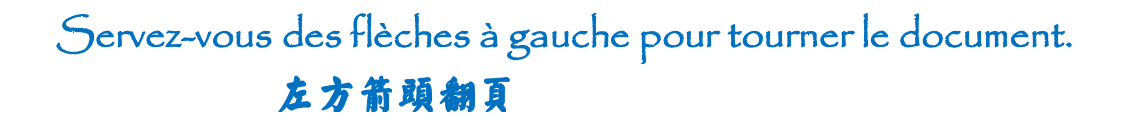

## Saisir les 4 tons du pinyin sous Windows

## 怎样用键盘直接打出汉语拼音的四声

Si vous souhaitez taper du **pīnyīn** (accentué), la police Pinyin Okay fait le travail à merveille. Il faudrait d'abord télécharger et installer la police par les deux liens suivants :

http://www.wiedenhof.nl/ul/pinyinok.ttf

http://www.wiedenhof.nl/ul/pinyinok.fot

Vous télécharger les deux fichiers, et puis les copier dans le répertoire

## C:\WINDOWS\Fonts

Et maintenant, vous pouvez ouvrir le un fichier texte, vous verrez que la police Pinyin Okay s'y est trouvé déjà, sélectionnez-le, vous pourriez presque commencer à taper.

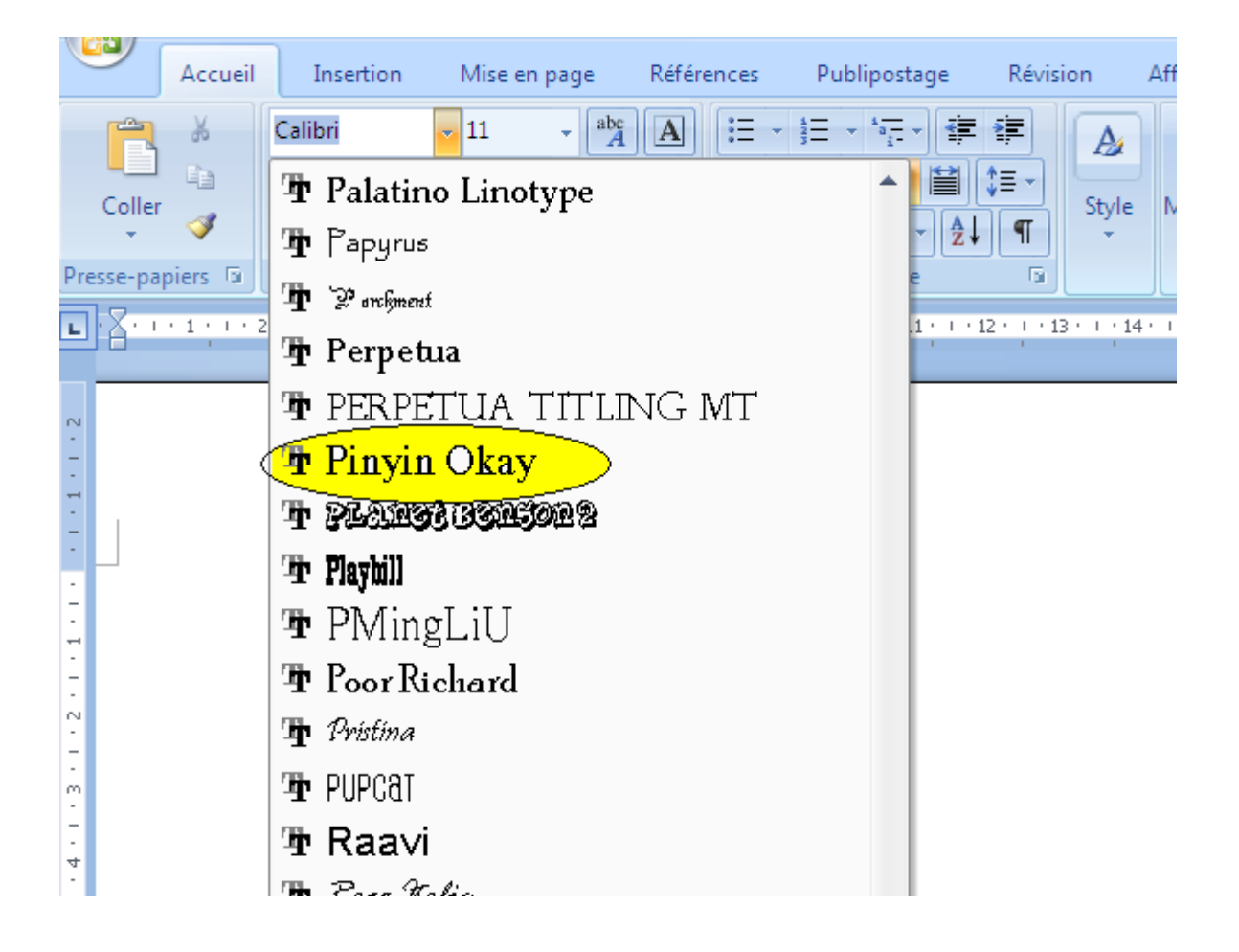

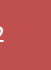

Voyons d'abord les principaux tons chinois :

## āáàà ōóòò ēéèè īíìì ūúúù ūú ǚù

Avec clavier français Azerty, on saisit facilement à é è ù, pour les 20 restes, on doit recourir à quelques raccourcis-claviers :

| TONS | 1 <sup>er</sup> tape | 2 <sup>ème</sup> tape(1 des 6) | résultat |
|------|----------------------|--------------------------------|----------|
| ler  | " (avec Shift)       | aoeiuU                         | āoēīūū   |
| 2ème | ' (avec AltGr)       | aoeiuU                         | áóéíúú   |
| 3ème | ^                    | aoeiuU                         | ăŏěĭǔŭ   |
| 4ème | ` (avec AltGr)       | aoeiuU                         | àòèìùù   |

Faites attention que pour les «  $\tilde{u}$   $\check{u}$   $\check{u}$   $\check{u}$  », on doit chaque fois, après le première tape de raccourci-clavier « ` (avec AltGr) » en activant le 4<sup>ème</sup> accent, tape un « U » majuscule indiquant qu'il s'agit de «  $\ddot{u}$  ».

Ainsi on peut obtenir 《 Wǒ ài nǐ 》, qui est le pinyin accentué de 我爱你 ( Je t'aimes ).

Bonne dactylo.